# (m) TOPVIEW使用通话中聊天功能典型配置

赵荣哲 2008-05-13 发表

## TOPVIEW使用通话中聊天功能典型配置

#### 一、组网需求:

2-3台TOPVIEW与DSU网络可达,若需要更多TOPVIEW参与通话,则需要使用MCU。

| 二、组网图:                      |                              |
|-----------------------------|------------------------------|
| 🗿 DSU 預定会议 - Licroso        | ft Internet Explorer         |
| 文件(E) 编辑(E) 查看(V) 代         | な藏(A) 工具(T) 帮助(H)            |
| 🚱 后退 🝷 📀 🔹 🛃                | 🚮 🔎 搜索 ☆ 收藏夹 🤣 🔗 - 🌺 🔟 - 🔜 ዿ |
| 地址 @) 🙋 http://172.16.0.2:5 | 903/default.htm              |
| НЗС                         | H3C DSU                      |
| 会议信息查询                      | 会议名称 *(带*的为必填项)              |
| - IA2 4 4<br>石立 本海          | 输入密码                         |
| 取法若宁                        | 确认密码                         |
| 沃加田户                        | 日期 2007 🗸 年 12 🗸 月 20 🗸 日    |
| 48-741777<br>               | 开始时间 15:30 🗸                 |
| 副院田白                        | 结束时间 16:00 🗸                 |
| 已注册终端                       | 预定 重填                        |
| 关于<br>(1)                   |                              |
| 退出                          |                              |
|                             |                              |

### 三、配置步骤:

首先要在DSU上定义一个数据会议,然后TOPVIEW加入这个数据会议则可以使用聊天功能,若没有在DSU上定义数据会议,TOPVIEW发起的临时数据会议中是不能使用聊天功能的。 步骤一:在DSU上定义一个数据会议:在IE浏览器上输入DSU的地址,需要加端口号5903,缺省用户 名为:admin;密码为:admin。

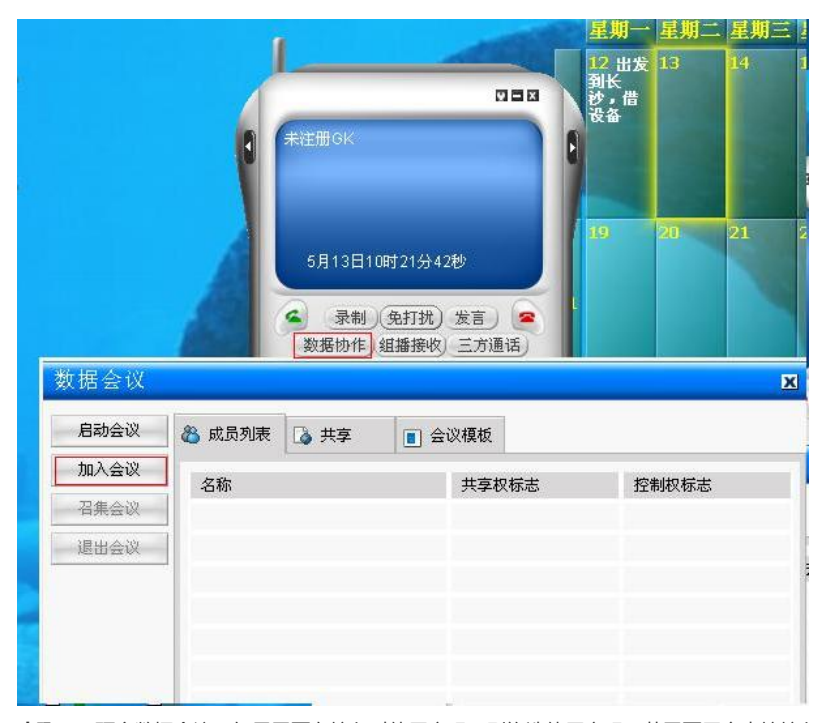

步骤二:预定数据会议。如果需要在接入时使用密码,则钩选使用密码;若需要用户直接接入,则不

钩选。

| 🚰 DSU 預定会议 - Microsoft Internet Explorer                                     |                                                                                                    |  |
|------------------------------------------------------------------------------|----------------------------------------------------------------------------------------------------|--|
| 文件 (E) 编辑 (E) 查看 (V) 收藏 (A) 工具 (E) 帮助 (H)                                    |                                                                                                    |  |
| 🔇 后退 🔹 🕥 🔸 📓 🚺 🔎 3                                                           | 搜索 🥎 收藏夹 🧭 🔗 🍓 🔞 🛛 📒 ዿ                                                                                                    |  |
| 地址 (D) 🥘 http://172.16.0.2:5903/default.htm                                  |                                                                                                    |  |
| H3C H3                                                                       | C DSU                                                                                                    |  |
| 会议信息查询<br>》預定会议<br>預定查询<br>取消預定<br>添加用户<br>作改密码<br>删除用户<br>已注册终端<br>关于<br>選出 | 3 meeting *(带*的为必填项) ♥使用密码 ● ● ■ 2007 ♥ 12 ♥ 月 20 ♥ 日 1 15:30 ♥ ■ ■< |  |

步骤三: 查看预定会议的接入号:

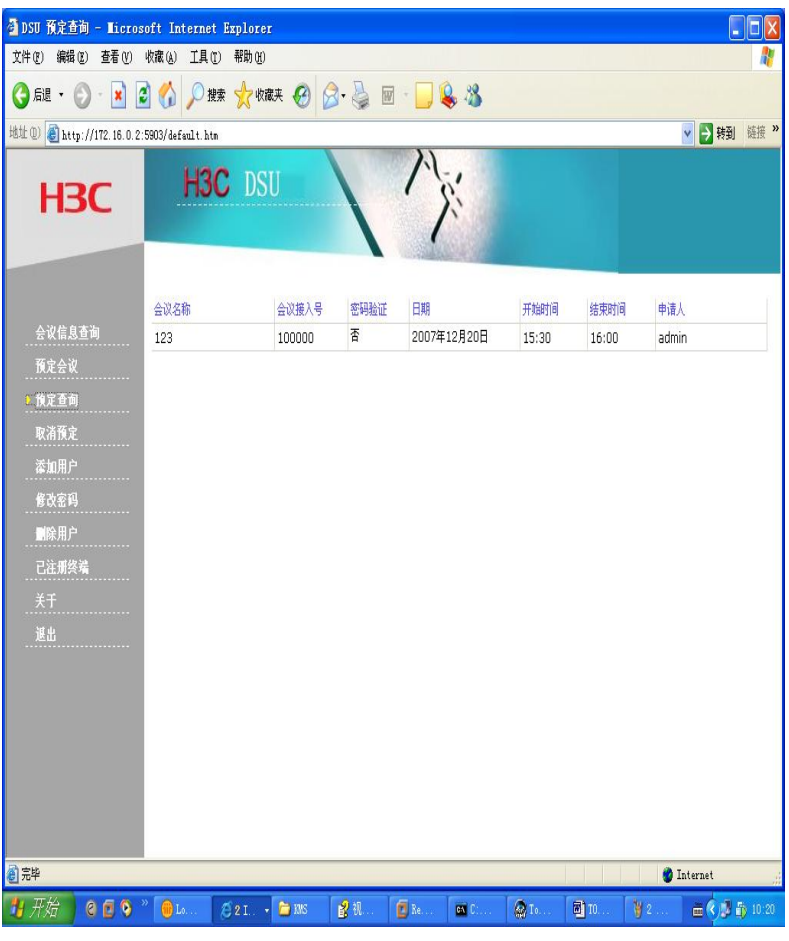

步骤四:使用TOPVIEW加入数据会议,使用聊天功能:

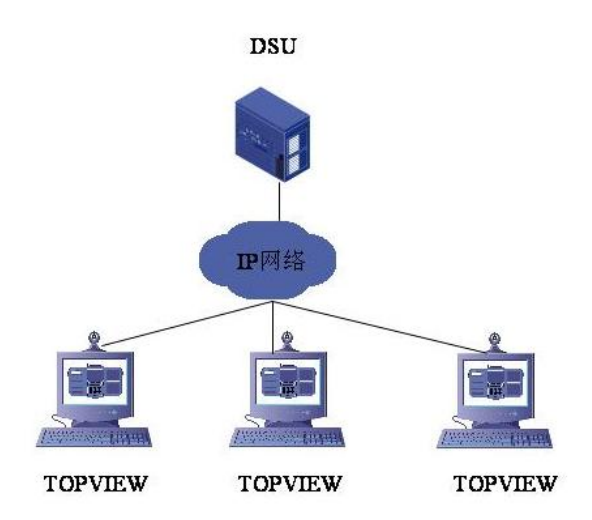

步骤五: 输入会议号, 加入到数据会议中, 即可使用聊天功能。

## 四、 配置关键点:

必须要在DSU上预定会议才能使用聊天功能,没有在DSU上定义会议,而直接在TOPVIEW启用的数据会议则不能使用该功能。